## **Online payment Instructions**

Go to website: <u>https://www.e-billexpress.com/ebpp/LSSGeneral/</u>

Enter your own name/company's name twice and click on *Make a Payment* (using Lutheran Social Service of MN for example below):

| quired Field                  | IS                                                                    |         |  |
|-------------------------------|-----------------------------------------------------------------------|---------|--|
| *Name of F                    | Person/Company                                                        |         |  |
|                               |                                                                       |         |  |
| Lutheran                      | Social Service of MN                                                  |         |  |
| Lutheran                      | Social Service of MN                                                  |         |  |
| Lutheran * Confirm N          | Social Service of MN                                                  | ıy      |  |
| Lutheran * Confirm N Lutheran | Social Service of MN<br>lame of Person/Compar<br>Social Service of MN | ny      |  |
| Lutheran * Confirm N Lutheran | Social Service of MN<br>lame of Person/Compar<br>Social Service of MN | ny<br>C |  |

- Fill out all fields highlighted in yellow below.
- Click on the Service(s)/Product(s) underlined in purple and chose 03-Guardianship/SDS (from the drop down), you can click on the pencil circled in purple to add notes
- Click on blue edit box below and enter invoice # and/or client name
- Click on +Enter highlighted in green (instructions below).

## \* Required Fields

| Home           |                                                                        |                                           |
|----------------|------------------------------------------------------------------------|-------------------------------------------|
| * Contact Name | * Contact Phone 123-456-7890 Mobile -                                  | * Payment Amount                          |
|                | Please specify a valid telephone number *Contact Email email@lssmn.org | Service(s)/Product(s) 03-Guardianship/SDS |
|                |                                                                        | * Payment Method                          |
|                |                                                                        | 6/18/2024                                 |

756894 - Webb

When the *+Enter* (highlighted in green above) is clicked, it will bring up this screen:

| Enter a Payment Method                                  |   |  |
|---------------------------------------------------------|---|--|
| Choose your preferred payment method to pay your bills. |   |  |
| * Required Fields                                       |   |  |
|                                                         | • |  |
| CREDIT OR DEBIT CARD                                    | • |  |

Click "Bank Account" to pay directly from your bank account. You will need the routing # and account # for your bank account.

| * Account Type                                                                                                    |                                                                                                    | * Account #                                                                                                    |                                                                                                    |
|----------------------------------------------------------------------------------------------------|----------------------------------------------------------------------------------------------------|----------------------------------------------------------------------------------------------------|----------------------------------------------------------------------------------------------------|
| Personal                                                                                                    | Business                                                                                                    |                                                                                                    |                                                                                                    |
| * Banking Type                                                                                                    |                                                                                                    | *Re-enter Account #                                                                                                    |                                                                                                    |
| Checking Account                                                                                                    | Savings Account                                                                                                    |                                                                                                    |                                                                                                    |
| *Name on the Account                                                                                                    |                                                                                                    | Pay to the Order of                                                                                                    |                                                                                                    |
| * Routing Number                                                                                                    |                                                                                                    | 123456789                                                                                                    | 000123456 " 1111                                                                                                    |
|                                                                                                    |                                                                                                    | Routing Number                                                                                                    | Account Number                                                                                                    |
| By selecting "Agree and for<br>creation of a charge to the<br>circulation of the account of<br>circulation of the account of the<br>circulation of the account of the<br>circulation of the account of the<br>circulation of the account of the<br>circulation of the account of the<br>circulation of the account of the<br>circulation of the account of the<br>circulation of the account of the<br>circulation of the circulation of the<br>circulation of the circulation of the<br>circulation of the circulation of the<br>circulation of the circulation of the<br>circulation of the circulation of the<br>circulation of the circulation of the<br>circulation of the circulation of<br>circulation of<br>circulation of | Enter Account", you authorize<br>he account listed above. You                                                                | or Deb<br>e the information you've provided on t<br>i also affirm that the information you p                                                                                                    | it card number.<br>he above account to be used for<br>provided is correct, that you are a                                                                          |
| By selecting 'Agree and f<br>creation of a charge to t<br>signer on the account at<br><b>Agree and Enter</b> A                                                                                                    | Enter Account", you authorize<br>he account listed above. You<br>ove and there are available<br>Account                      | or Deb<br>e the information you've provided on t<br>also affirm that the information you p<br>funds to cover the amount of any tran                                                                | it card number.<br>he above account to be used for<br>rrovided is correct, that you are a<br>sactions that you authorize.                                          |
| By selecting 'Agree and f<br>creation of a charge to t<br>signer on the account ab                                                                                                    | Enter Account", you authorize<br>he account listed above. You<br>soove and there are available<br>Account                    | or Deb<br>e the information you've provided on t<br>also affirm that the information you p<br>funds to cover the amount of any tran                                                                | <i>it card number.</i><br>he above account to be used for<br>provided is correct, that you are a<br>isactions that you authorize.<br>Enter Account                 |
| By selecting 'Agree and f<br>creation of a charge to t<br>signer on the account at<br><b>^ Agree and Enter A</b><br>Click "Credit o                                                                                                    | Enter Account", you authorize<br>he account listed above. You<br>ove and there are available<br>Account<br>r Debit Card" to  | or Deb<br>the information you've provided on t<br>also affirm that the information you p<br>funds to cover the amount of any tran<br><b>pay by card.</b><br>Country                                | it card number.<br>he above account to be used for<br>rovided is correct, that you are a<br>isactions that you authorize.<br>Enter Account<br>*City                |
| By selecting 'Agree and f<br>creation of a charge to t<br>signer on the account at<br><b>^ Agree and Enter</b><br>Click "Credit o                                                                                                    | Enter Account", you authorize<br>he account listed above. You<br>sove and there are available<br>Account<br>r Debit Card" to | or Deb<br>a the information you've provided on t<br>also affirm that the information you p<br>funds to cover the amount of any tran<br><b>pay by card.</b><br>Country<br>United States             | it card number.<br>he above account to be used for<br>provided is correct, that you are a<br>isactions that you authorize.<br>Enter Account<br>City                |
| By selecting 'Agree and I<br>creation of a charge to ti<br>signer on the account ab<br><b>' Agree and Enter A</b><br>Click "Credit o<br>IL Name on Card<br>rd Number                                                                                                    | Enter Account", you authorize<br>he account listed above. You<br>oove and there are available<br>Account<br>r Debit Card" to | or Deb<br>a the information you've provided on t<br>also affirm that the information you p<br>funds to cover the amount of any tran<br><b>pay by card</b> .<br>Country<br>United States<br>Address | it card number.<br>he above account to be used for<br>rovided is correct, that you are a<br>sactions that you authorize.<br>Enter Account<br>City<br>State         |
| By selecting 'Agree and f<br>reation of a charge to t<br>igner on the account at<br><b>' Agree and Enter</b><br>Click "Credit o<br>Name on Card                                                                                                    | Enter Account", you authorize<br>he account listed above. You<br>sove and there are available<br><b>r Debit Card" to</b>     | or Deb<br>a the information you've provided on t<br>also affirm that the information you p<br>funds to cover the amount of any tran<br><b>pay by card.</b><br>Country<br>United States<br>Address  | it card number.<br>he above account to be used for<br>provided is correct, that you are a<br>sactions that you authorize.<br>Enter Account<br>City<br>Select State |

By selecting "Agree and Enter Account", you authorize the information you've provided on the above account to be used for creation of a charge to the account listed above. You also affirm that the information you provided is correct, that you are a signer on the account above and there are available funds to cover the amount of any transactions that you authorize.

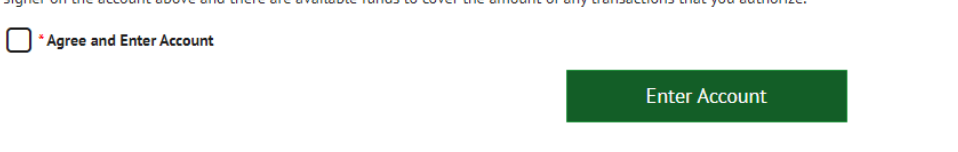

> Once the payment information is filled out click on *Enter Account* and then *Continue to Payment* on the next screen.

> Verify Payment. Make sure the payment information is correct and click *Make Payment*.

| the second second second second second second second second second second second second second second second se                                  |                                                                                                    |                                                                                             |                                                                                                    |                                                                                                    |                                                                                                    |  |
|----------------------------------------------------------------------------------------------------|----------------------------------------------------------------------------------------------------|---------------------------------------------------------------------------------------------|----------------------------------------------------------------------------------------------------|----------------------------------------------------------------------------------------------------|----------------------------------------------------------------------------------------------------|--|
| PAYMENT SUMMARY                                                                                                    |                                                                                                    | * Pavment Method                                                                            | • Enter                                                                                                    | Payment Terms & Conditions                                                                                                    |                                                                                                    |  |
| 1 Invoice                                                                                                    | \$1.00                                                                                                    | Visa *****9979                                                                              | ~                                                                                                    | These Payment Terms and Conditions ("Terms") govern your use of the Internet Bill Prese                                                                                                    |                                                                                                    |  |
|                                                                                                    |                                                                                                    | Security Code                                                                               | * Payment Date                                                                                                    | Payment Service (the "Service"). As used in these Terms, the words "we," "us," and "our" refer to<br>are paying. The words "you" and "your" refer to you as the business or consumer using the Se                |                                                                                                    |  |
|                                                                                                    |                                                                                                    | ***                                                                                         | 10/16/2023                                                                                                    | accepting these Terms. The words "you" and "y<br>on your behalf.                                                                                                    | your" also include any user you authorize to use the Service                                                                                                    |  |
|                                                                                                    |                                                                                                    |                                                                                             |                                                                                                    | 1. Erroneous Instructions. If we receive a payr<br>erroneous in any way, we shall have no obliga                                                                                                    | ment instruction authorized by you and the instruction is<br>ation or liability for the error.                                                                                                    |  |
| Payments confirmed before Mor<br>2023. Payments confirmed after<br>17, 2023.                                                                     | nday, October 16, 202<br>r Monday, October 16,                                                                      | 3 7:00 PM CST will be post<br>2023 7:00 PM CST will be                                      | ed on Monday, October 16,<br>posted on Tuesday, October                                                                                         | <ol> <li>Transaction Limitations. Please be aware th<br/>of transfers or withdrawals that may be made<br/>exceed such limits, so we recommend you ch<br/>on withdrawals from any account. If we are n</li> </ol> | nat certain types of bank accounts have limits on the number:<br>a per month. Your bank may refuse transfers which would<br>eck with your bank to determine what limitations are impose<br>ot able to debit the amount required to cover an authorized |  |
|                                                                                                    |                                                                                                    |                                                                                             |                                                                                                    | Print Terms and Conditions                                                                                                    |                                                                                                    |  |
| Contact Name                                                                                                    |                                                                                                    |                                                                                             |                                                                                                    | * Contact Email 💡                                                                                                    | Contact Phone                                                                                                    |  |
| By clicking the Make Paymer<br>account ending in *****9979 i                                                                                     | nt button I, Maggie We<br>in the amount of \$1.00                                                                   | escott, confirm that today, M<br>0 USD to be remitted to LS                                 | londay October 16, 2023, I am a<br>SGeneral. This debit will occur o                                                                            | uthorizing a one-time debit from my Visa<br>n or after Tuesday October 17, 2023.                                                                                                    | Make Payment                                                                                                    |  |
| By clicking the <b>Make Paymer</b><br>account ending in ****9979 I<br>If you have any questions rec                                              | nt button I, Maggie We<br>in the amount of \$1.00<br>garding this transactio                                        | escott, confirm that today, M<br>0 USD to be remitted to LS<br>on request, please call 800- | londay October 16, 2023, I am ai<br>SGeneral. This debit will occur c<br>582-5260.                                                              | uthorizing a one-time debit from my Visa<br>n or after Tuesday October 17, 2023.                                                                                                    | Make Payment<br><u>Cancel</u>                                                                                                    |  |
| By clicking the <b>Make Paymer</b><br>account ending in ****9979<br>If you have any questions rec<br>If everything wa<br>Confirmatio             | nt button I, Maggie We<br>In the amount of \$1.00<br>garding this transactio<br>as filled out                       | escott, confirm that today, M<br>0 USD to be remitted to LS<br>on request, please call 800- | Ionday October 16, 2023, I am al<br>SGeneral. This debit will occur o<br>582-5260.                                                              | uthorizing a one-time debit from my Visa<br>n or after Tuesday October 17, 2023.                                                                                                    | Make Payment<br><u>Cancel</u>                                                                                                    |  |
| By clicking the Make Paymer<br>account ending in ****9979<br>If you have any questions rec<br>If everything wa<br>Confirmatio                    | at button I, Maggie We<br>in the amount of \$1.00<br>garding this transactio<br>as filled out                       | escott, confirm that today, M<br>0 USD to be remitted to LS<br>on request, please call 800- | londay October 16, 2023, I am ai<br>SGeneral. This debit will occur o<br>582-5260.<br>will receive a pa                                         | uthorizing a one-time debit from my Visa<br>n or after Tuesday October 17, 2023.                                                                                                    | Make Payment<br><u>Cancel</u>                                                                                                    |  |
| By clicking the Make Paymer<br>account ending in ****9979<br>If you have any questions req<br>If everything wa<br>Confirmatio<br>Thank You! Your | nt button I, Maggie We<br>in the amount of \$1.00<br>garding this transactio<br>as filled out<br>"Payment H<br>Page | escott, confirm that today, M<br>0 USD to be remitted to LS<br>on request, please call 800- | londay October 16, 2023, I am a<br>SGeneral. This debit will occur o<br>582-5260.<br>will receive a pa<br>de.                                   | uthorizing a one-time debit from myVisa<br>n or after Tuesday October 17, 2023.<br>Ayment confirmation.                                                                                                    | Make Payment<br>Cancel                                                                                                    |  |
| By clicking the Make Paymer<br>account ending in ****9979<br>If you have any questions req<br>If everything wa<br>Confirmatio<br>Thank You! Your | nt button I, Maggie We<br>in the amount of \$1.00<br>garding this transactio<br>as filled out<br>"Payment I<br>Page | escott, confirm that today, M<br>0 USD to be remitted to LS<br>on request, please call 800- | londay October 16, 2023, I am a<br>SGeneral. This debit will occur o<br>582-5260.<br>will receive a pa<br>de.<br>Payment Date<br>Payment Method | thorizing a one-time debit from myVisa<br>n or after Tuesday October 17, 2023.<br>Ayment confirmation.<br>10/16/2023<br>Visa *****9979                                                                           | Make Payment<br><u>Cancel</u>                                                                                                    |  |

Payments confirmed before Monday, October 16, 2023 7:00 PM CST will be posted on Monday, October 16, 2023. Payments confirmed after Monday, October 16, 2023 7:00 PM CST will be posted on Tuesday, October 17, 2023.

If you have any further questions about payments to LSSGeneral, please contact our office at 800-582-5260.

| Name of Person/Company | Confirmation #                       | Payment Amount         |
|------------------------|--------------------------------------|------------------------|
| LSS                    | 3097411124                           | \$1.00                 |
|                        |                                      |                        |
|                        | Enroll With Your Current Information | Return to Home Log Out |